# 1 Office365ProPlus インストールマニュアル[Mac]

Office365 ProPlusは Office ソフト (Word, Excel, PowerPoint など) を無償で複数の端末にインストールして利用できる サービスです。

## 【インストール時の注意点】 ■お持ちのパソコン等に既に Microsoft Office ソフトが入っている場合は、Office365 ProPlus はインストールしないよう にして下さい。 ■インストールは、Office365 のセルフサインアップが出来ていることが前提となります。出来ていない場合は、 【Office365 セルフサインアップマニュアル】を参考にセルフサインアップを行って下さい。

#### 【利用可能台数】

1 人あたり 5 台の PC (Windows/Mac) ・5 台のスマートフォン・5 台のタブレット (合計 15 台) までご利用いただけます。

① <u>https://login.microsoftonline.com</u> にアクセスし Office365 にサインインします。

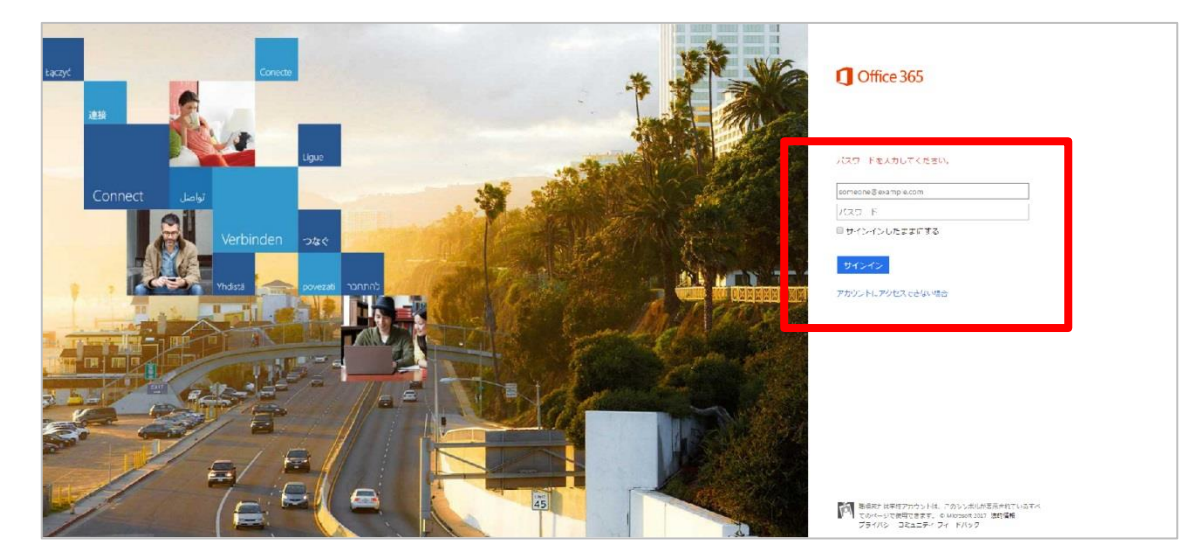

※2017年3月14日時点の表示になります。

② サインインできると Office365 の個人ページが開きます。

| ice 365  |                     |        |      |                                 |                       |          |       |               |                       |  | ÷ ۵ | A 🌣 ? | <b>↓</b> ☆ ? | <b>↓</b> ☆ ? | <b>\$</b> \$        | <b>≜</b> ♯ ? | A \$ ?    | A \$ ?                           | A \$ ?  | A \$ ?               | A 🔅 ?       |
|----------|---------------------|--------|------|---------------------------------|-----------------------|----------|-------|---------------|-----------------------|--|-----|-------|--------------|--------------|---------------------|--------------|-----------|----------------------------------|---------|----------------------|-------------|
| こんにき     | ちは                  |        |      |                                 |                       |          |       | ▲ Office 2016 | のインストール<br>その他のインストール |  |     |       |              |              |                     |              |           |                                  |         |                      |             |
| Oreshote | lote Class Notebook | S 🔛    | Word | P                               | Excel                 | CneDrive | Forms | Planner       | Video                 |  |     |       |              |              |                     |              |           |                                  |         |                      |             |
| 5>       |                     |        | y≑   | <b>(36)</b>                     | <b>F</b>              | Þ        |       |               |                       |  |     |       |              |              |                     |              |           |                                  |         |                      |             |
| €        | 最近使用したオン<br>① ₩₩/P% | ラインドキ. | ュメント | E<br>K<br>¥<br>E<br>X<br>X<br>E | ₩<br>Ь <i>i</i> fzzta | 表示されま    | न     |               |                       |  |     | • 70  | • 75/0       | ■ 2(-FJ(92)  | ■ 7 <i>x</i> −8/69/ | 22-50°2      | ■ 74-8592 | <ul> <li>2&lt;- F/9/2</li> </ul> | ■ XF/92 | ■ 7 <i>4</i> -17/59/ | ■ 7x-PJf(v) |

③ 右上の[Office2016 のインストール] をクリックします。

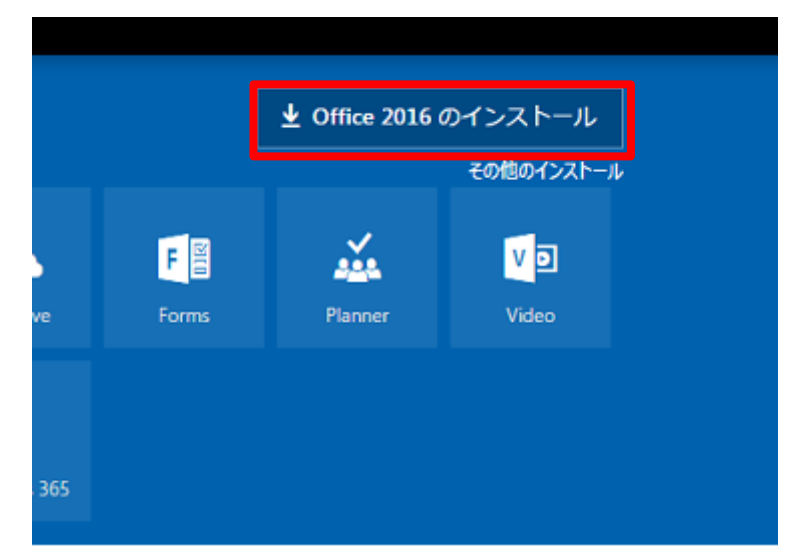

④ [閉じる]をクリックして下さい。

| まだいくつか手順があります                      |                                                                         |                                                                                            |
|------------------------------------|-------------------------------------------------------------------------|--------------------------------------------------------------------------------------------|
| 2                                  |                                                                         |                                                                                            |
| ダウンロード                             | 2 インストール                                                                | 3 サインイン                                                                                    |
| Office 2016 のダウンロードがすぐに開<br>始されます。 | [ダウンロード] フォルダーにある Office<br>の .pkg ファイルを開き、手順に従って<br>Office をインストールします。 | Office のライセンス認証を行うには、<br>Office 365 に使用するアカウントでサイ<br>ンインします: wbcstu005@bukkyo-<br>u.ac.jp。 |
| 閉じる インストールに関する                     | ヘルブが必要ですか?                                                              |                                                                                            |

⑤ インストーラが起動します。[続ける]をクリックして下さい。

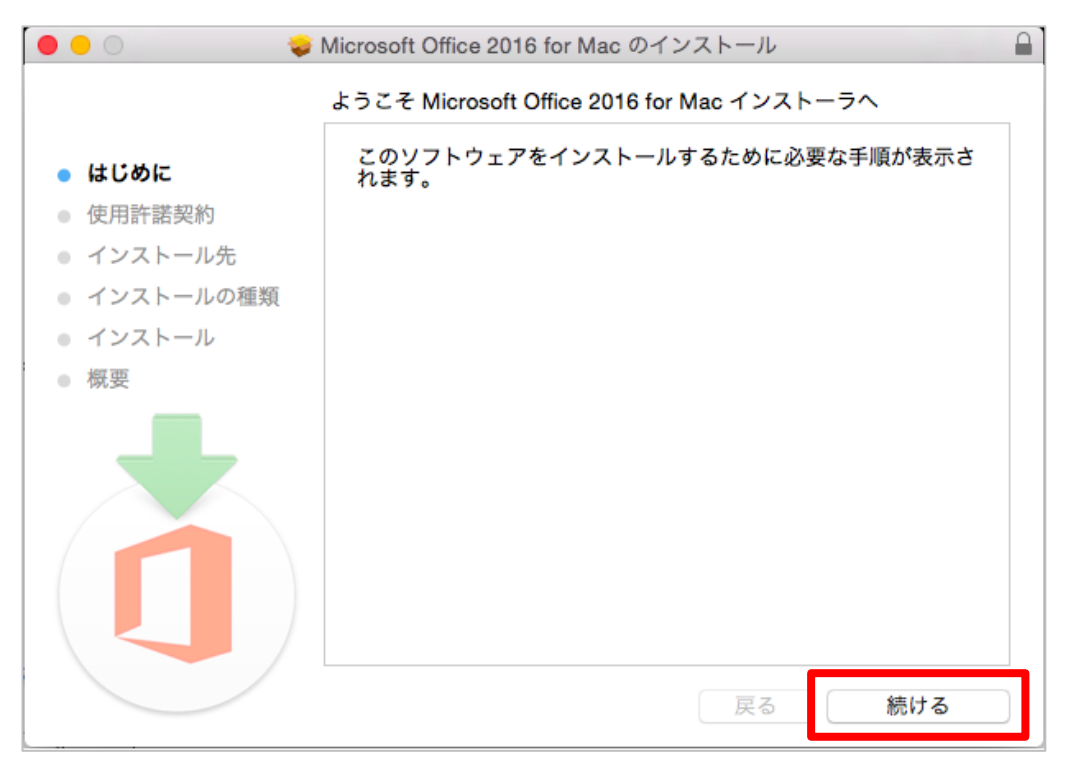

# ⑥ 使用許諾契約の画面に移ります。 言語を選択して、[続ける] をクリックして下さい。

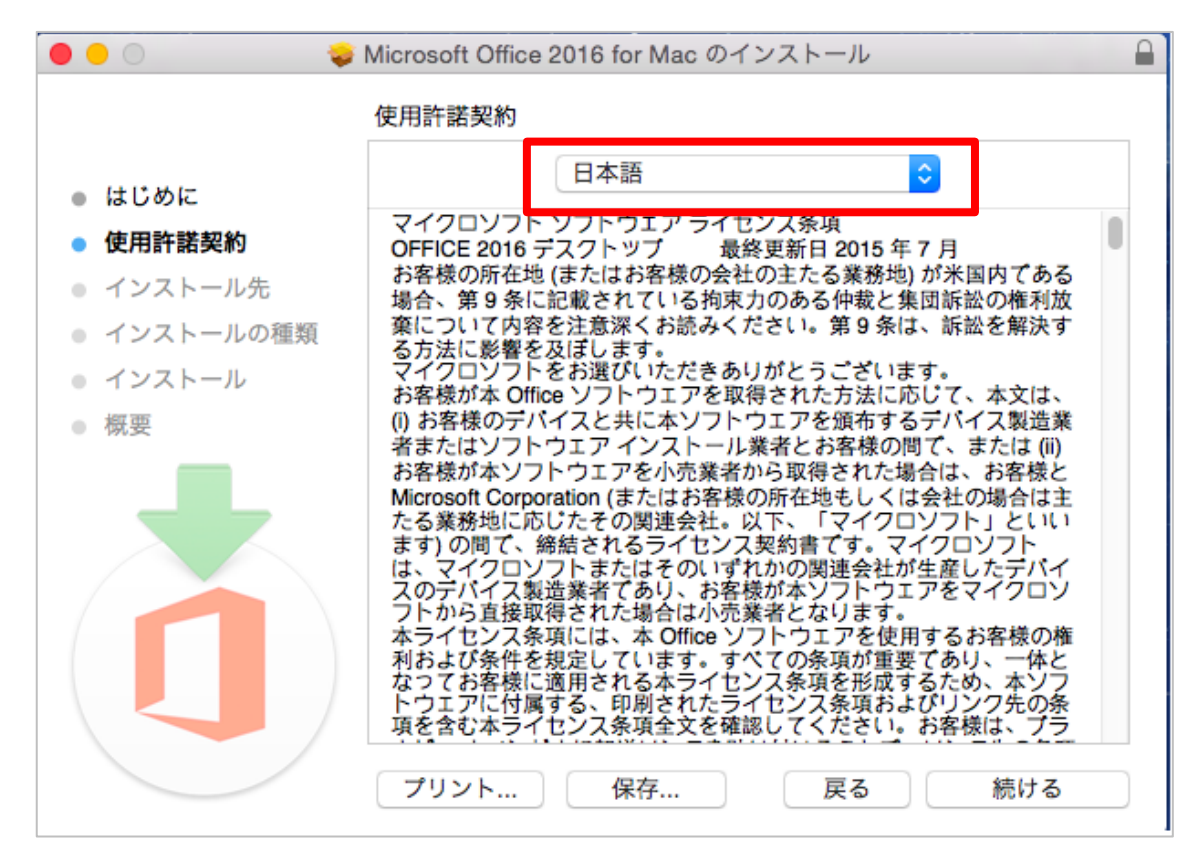

⑦ [同意する]をクリックして下さい。

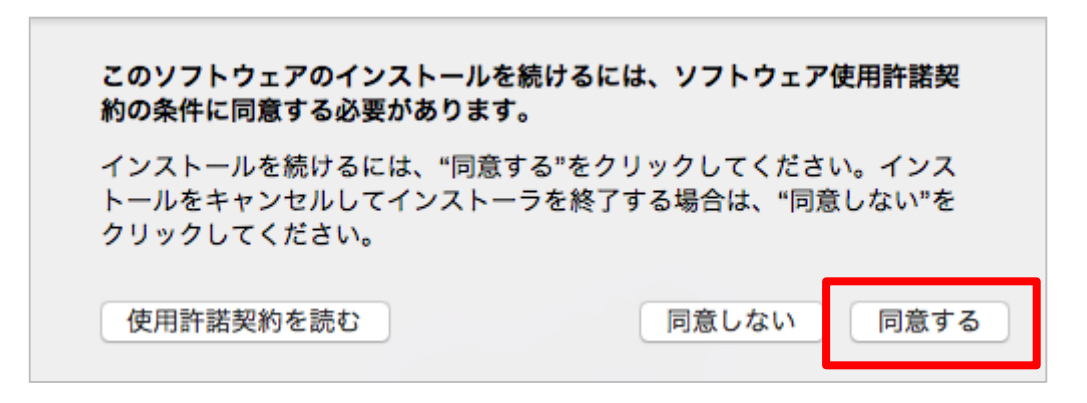

⑧ インストール先が表示されます。
 選択出来れば [続ける] をクリックして下さい。

| 0 0                                            | Microsoft Office 2016 for Mac のインストール                    |
|------------------------------------------------|----------------------------------------------------------|
|                                                | インストール先の選択                                               |
| <ul><li>● はじめに</li><li>● 使用許諾契約</li></ul>      | このソフトウェアのインストール方法を選択してください。                              |
| <ul> <li>インストール先</li> <li>インストールの種類</li> </ul> | Macintosh HD           82.89 GB 空音           合計 120.1 GB |
| <ul> <li>インストール</li> </ul>                     |                                                          |
| <ul> <li></li></ul>                            |                                                          |
|                                                | このソフトウェアをインストールするには、8.16 GB のディスク領域が必要です。                |
|                                                | このソフトウェアをディスク"Macintosh HD"にインストールする<br>ことを選択しました。       |
|                                                | 戻る続ける                                                    |

⑨ [インストール]をクリックして下さい。

|                            | Microsoft Office 2016 for Mac のインストール |
|----------------------------|---------------------------------------|
|                            | "Macintosh HD"に標準インストール               |
| ● はじめに                     | この操作には、コンピュータ上に 8.16 GB の領域が必要です。     |
| <ul> <li>使用許諾契約</li> </ul> | ディスク"Macintosh HD"にこのソフトウェアを標準インストー   |
| ● インストール先                  | ルするには、"インストール"をクリックしてください。            |
| ● インストールの種類                |                                       |
| ● インストール                   |                                       |
| ● 概要                       |                                       |
|                            |                                       |
|                            | インストール先を変更                            |
|                            | カスタマイズ 戻る インストール                      |

① インストールを許可するためにパスワードの入力を求められます。
 入力出来たら[ソフトウェアをインストール]をクリックして下さい。

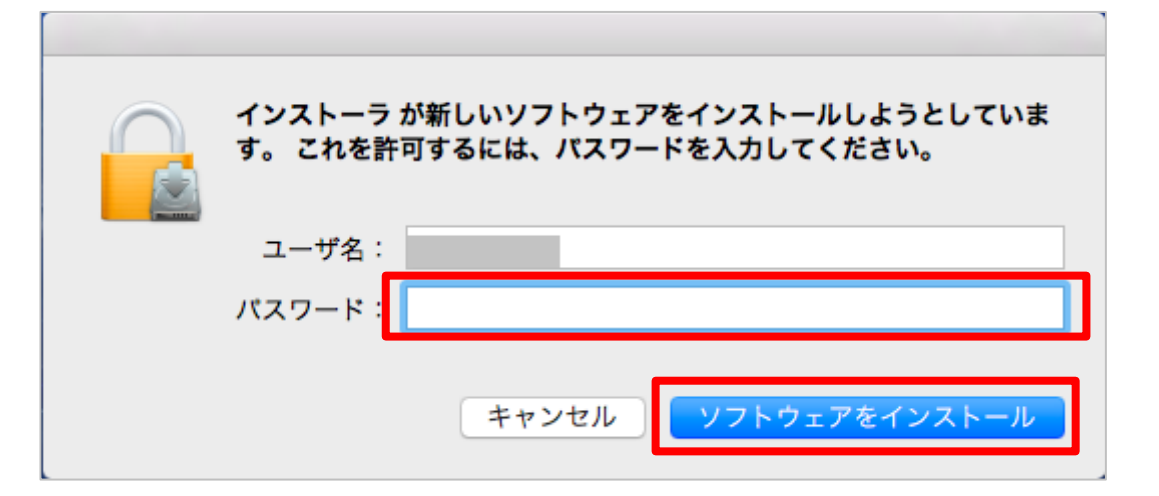

① インストールが開始します。

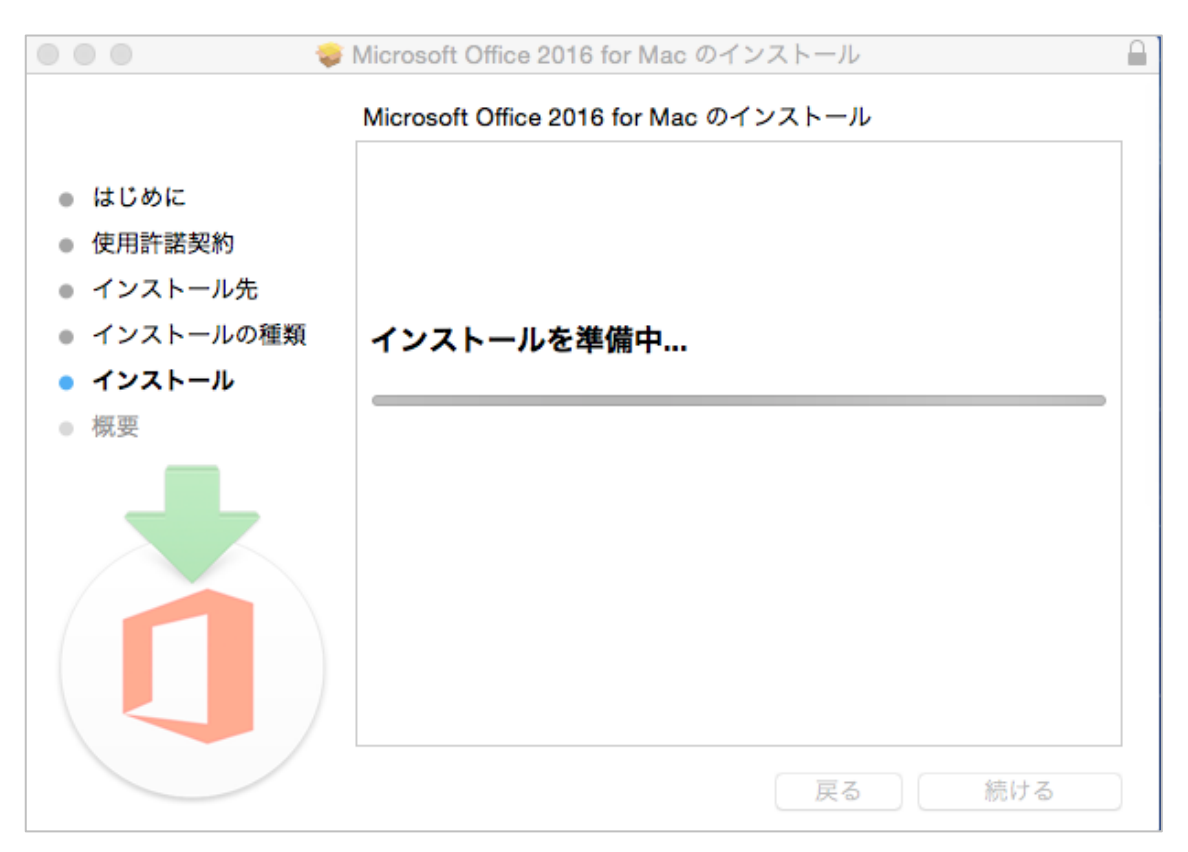

12 インストール完了画面になったら [閉じる] をクリックして下さい。

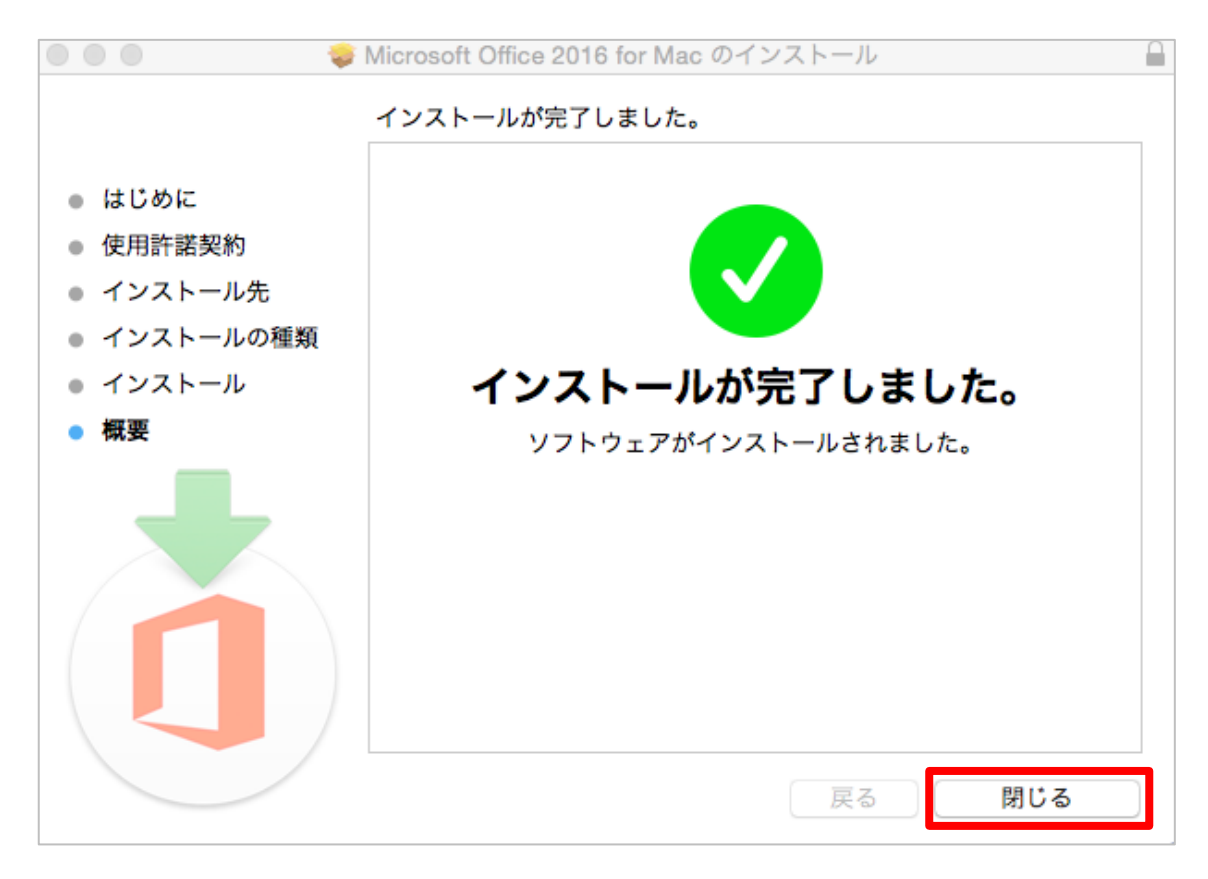

13 デスクトップから Finder を開きます。

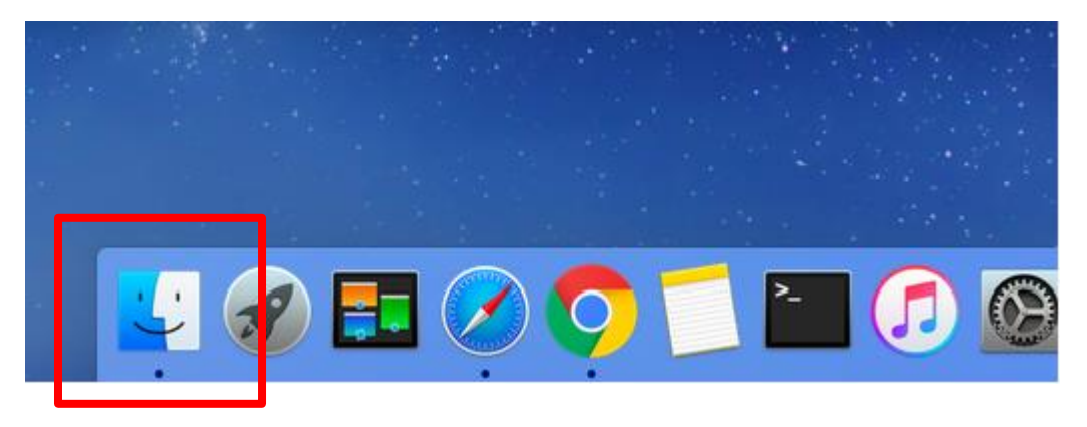

 [アプリケーション]の項目内に、Office365 ProPlus が追加されていることを確認します。追加されていることが確認できたら、Microsoft Word をダブルクリックして起動させます。

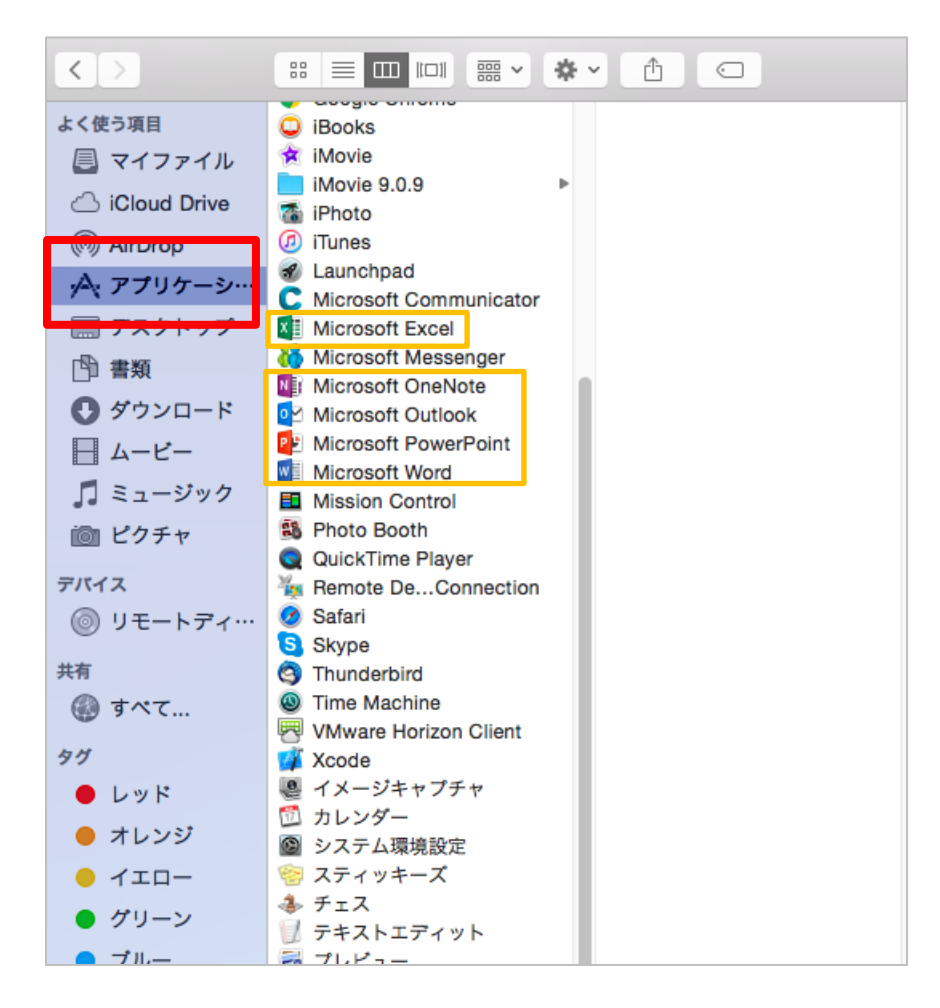

15 [始めましょう]をクリックして下さい。

| 0.0      | Word 2016 for Mac                                                                             |
|----------|-----------------------------------------------------------------------------------------------|
|          | Word の新機能                                                                                     |
| ▣        | Mac 用に設計された正真正銘の Office<br>最新の Office のデザインは、Retina ディスプレイでの表示や全画面<br>表示を含め、Mac に完全に最適化されました。 |
|          | <b>再設計されたリボンと新しい作業ウィンドウ</b><br>Office の各種機能を、Mac と Windows で同じ方法で利用できるよう<br>にしました。            |
| <b>@</b> | <b>クラウド接続</b><br>OneDrive、SharePoint などとのシームレスな統合により、最近使っ<br>たドキュメントにどのデバイスからでもアクセスできます。      |
|          | <b>新しいツールと強化された機能</b><br>新しいデザインのリポン、共有オブション、オンライン テンプレー<br>ト、リファレンス ツール、差し込み印刷など。            |
| -        | <b>スレッド形式のコメント</b><br>コメントを簡単にたどって他のユーザーに返信できるため、重要な場<br>面で有効な会話ができます。                        |
|          | 始めましょう >                                                                                      |

16 サインイン画面が表示されるので、Office365 に登録しているメールアドレスを入力して、[次へ]をクリックして下さい。

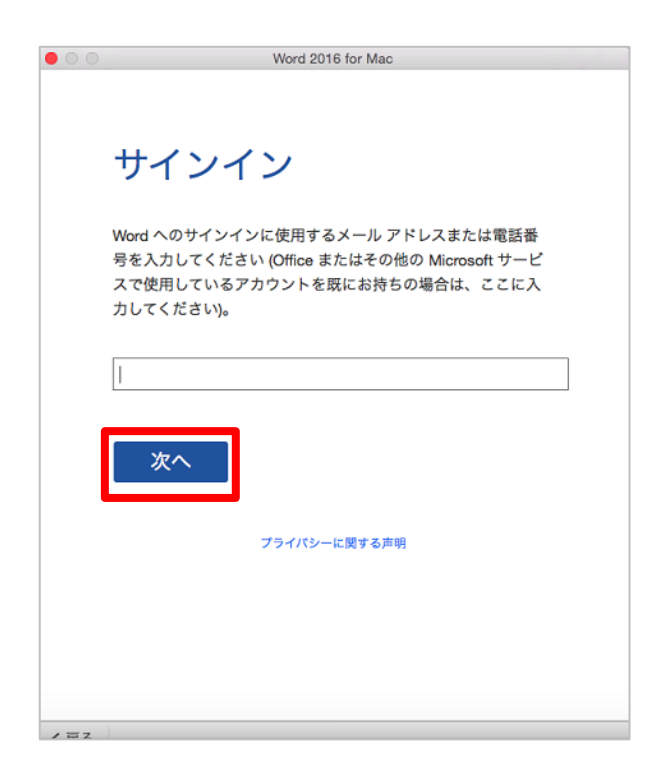

### ⑦ XXXX ライセンス認証が開始します。

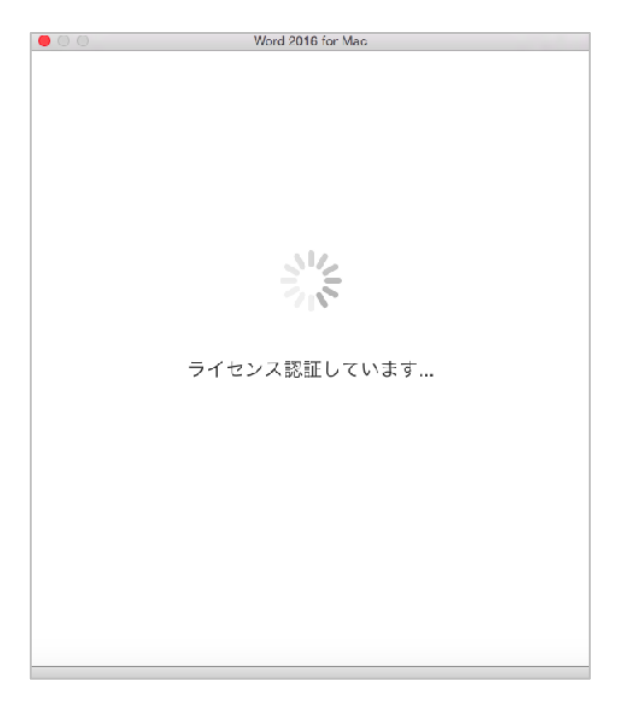

18 [続行]をクリックして下さい。

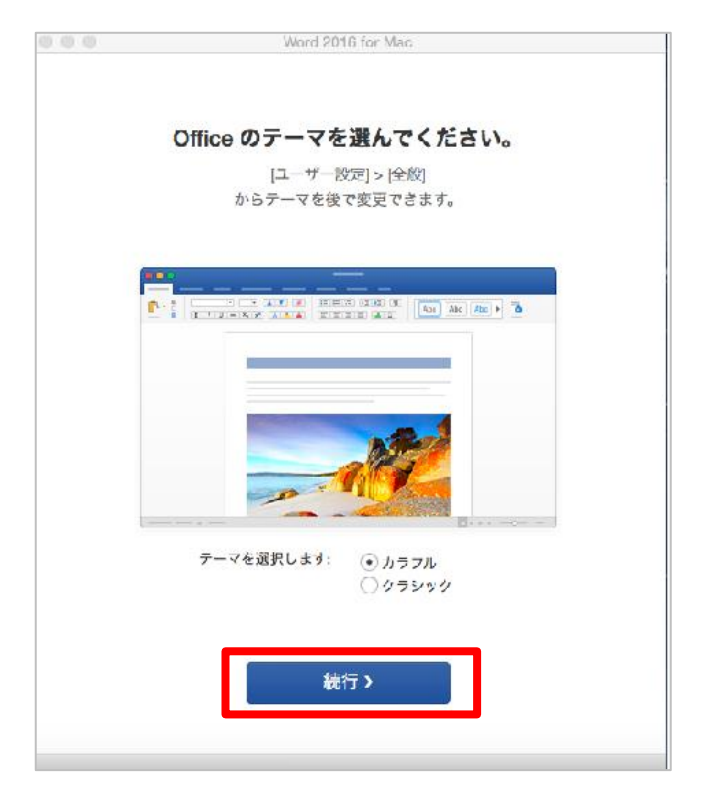

① [準備が完了しました]の画面になったら、Office365 利用準備は完了です。
 [今すぐ Word を使ってみる] をクリックすると Word が起動します。
 同様に他の Office ソフトも利用を開始できます。

| Word 2016 for Mac                                      |
|--------------------------------------------------------|
|                                                        |
| 準備が完了しました。                                             |
| これで、Office 365 サブスクリプションに含まれているすべての機能を使えるよう<br>になりました。 |
| 今すぐ Word を使ってみる                                        |
|                                                        |

サポートについて

Office365の詳細な操作方法に関しては、 情報システム課ではサポート出来かねます。 以下のマイクロソフト サポート窓口へお問い合わせ下さい。

【学生向け Office365 ポータル】

日本マイクロソフト Office インストールヘルプデスク https://www.microsoft.com/ja-jp/education/o365/portal-top.aspx

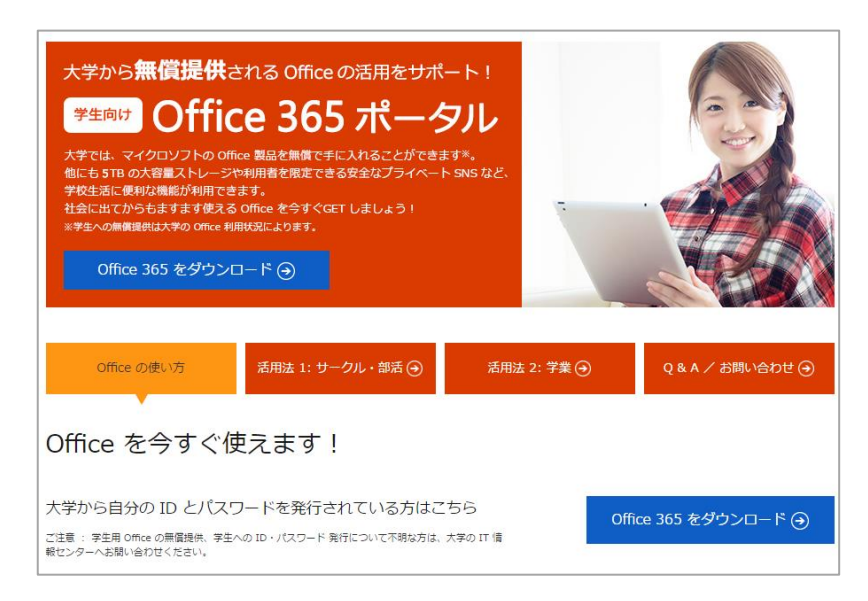

<u>TEL:03-4530-6175</u> MAIL:<u>msos@microsoft.com</u> (受付時間 10:00~17:00 ※土日祝日を除く)